# Xiaomi Smart Camera C300 Dual – Návod

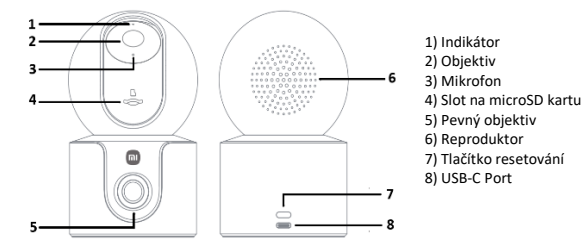

#### Instalace microSD karty

Kameru nejprve odpojte od napájení a nakloněním objektivu kamery směrem nahoru odkryjte slot pro kartu microSD. Poté do slotu zasuňte microSD kartu.

Pozn.: Před instalací nebo odebráním microSD karty zajistěte, aby byla kamera odpojená od napájení. Používejte pouze originální microSD karty kvalifikovaného dodavatele. Doporučujeme používat kartu microSD s minimální rychlostí čtení/zápisu U1/Class 10.

#### Zapnutí kamery

Připojte nabíjecí kabel do USB-C slotu. Kamera se automaticky zapne a indikátor začne rychle oranžově blikat.

Poznámka: Po zapnutí kamery se nepokoušejte otáčet kulovým tělem kamery silou. Pokud je umístění objektivu nepřesné, proveďte jeho kalibraci v aplikaci Xiaomi Home.

#### Párování

Stáhněte do chytrého telefonu aplikaci Mi Home/Xiaomi Home. Otevřete aplikaci a klepnutím na "+" v rohu domovské stránky a vstupte na stránku pro přidání zařízení. Dle pokynů přidejte své zařízení. Indikátor se po dobu čekání na připojení rozbliká rychle oranžově. Po úspěšném připojení kamery zůstane indikátor modrý.

#### A1A186E2 Instalace kamery

Kameru můžete umístit na rovný povrch, nebo ji připevněte na zeď. V případě připevnění na zeď využijte k instalaci montážní samolepku. Samolepku přilepte na zeď a v místech znázorňující otvory na samolepce, vyvrtejte do zdi dva odpovídající otvory. Otvor má průměr přibližně 6 mm a hloubku přibližně 30mm. Do vyvrtaných otvor zasuňte hmoždinky. Následně umístěte držák pro montáž na zeď tak, aby strana označená šipkou, směřovala směrem ven. Pomocí šroubováku zašroubujte šrouby do hmoždinek ve zdi. Zarovnejte držáky ve spodní části kamery s držákem na zeď a vzájemným stlačením je spojte. Uchopte strany držáku na zeď označené znakem "=" a otáčejte kamerou směrem doprava, dokud neuslyšíte "cvaknutí". Seřizovacím čepem na držáku na zeď nastavte požadovaný úhel kamery. Uchopením a otáčením těla kamery upravte vodorovný směr pevného objektivu kamery a ve směru označené znakem "=" na držáku na zeď upravte úhel náklonu pevného objektivu kamery.

Pozn.: Zeď musí unést alespoň trojnásobek celkové hmotnosti kamery

#### Monitorování v reálném čase

V modulu plug-in kamery v aplikaci Xiaomi Home můžete sledovat živý obraz, upravit ostrost, měnit úhel záběru, ovládat zaostření na dálku a na blízko v zobrazení pevné či gimbalové kamery. Klepnutím na určité místo v náhledu pevné kamery, otočíte gimbal kameru na požadované místo. Podporuje také záznam, nahrávání a vzdálené hovory.

#### Infračervené noční vidění

Kamera automaticky přepíná do nočního režimu podle světelných podmínek. Díky vestavěným infračerveným světlům zachytí jasný obraz i ve tmě.

#### Přehrávání

Přehrávání je dostupné po vložení microSD karty nebo aktivaci cloudového úložiště. V modulu kamery v aplikaci Xiaomi Home klepněte na tlačítko Přehrávání a pomocí časové osy vyberte požadovaný čas. Podporována je i změna rychlosti přehrávání.

#### Automatické monitorování

Při aktivaci automatického monitorování kamera automaticky nahrává při detekci pohybu a posílá upozornění do aplikace Xiaomi Home. Funkci zapnete v nastavení modulu kamery. Lze nastavit dobu dohledu i interval upozornění.

#### Virtuální plot

Virtuální plot je vámi ručně vyznačená oblast v obrazu kamery, kterou chcete sledovat. Pokud někdo tuto vyznačenou hranici překročí, kamera to rozpozná, zaznamená událost a může odeslat upozornění do aplikace Xiaomi Home. Funkci lze zapnout či vypnout v nastavení Al v modulu kamery.

### Sdílení videa

Kameru lze sdílet s dalšími uživateli v nastavení modulu kamery v aplikaci Xiaomi Home. Sdílené osoby si musí nainstalovat aplikaci a přihlásit se pomocí svého Xiaomi účtu

#### Indikátor

Svítí modře – Úspěšně spárováno/funguje správně Bliká modře – Chyba sítě Bliká rychle oranžově – Čekání na připojení Bliká pomalu oranžově – Probíhá aktualizace

#### Tovární nastavení

Dlouze stiskněte a podržte tlačítko reset na přibližně 7s dokud indikátor nezačne rychle blikat oranžově.

#### Specifikace:

Vstup: 5V/2A Rozlišení: 2304 × 1296 Bezdrátová konektivita: Wi-Fi IEEE 802.11 a/b/g/n/ac/ax 2,4 GHz/5 GHz, Bluetooth 5.3 Hmotnost 384 g Rozměry 78 × 78 × 126 mm Pracovní teplota kamery: -10 °C až 40 °C Úložiště: ložiště: karta MicroSD (16 GB až 256 GB) Obsah balení: Kamera C300 Dual, Držák na zeď, Napájecí adaptér, Nabíjecí kabel, Sada pro montáž na zeď, Montážní samolepka, Uživatelská příručka, Upozornění k záruce

## Xiaomi Smart Camera C300 Dual – Návod

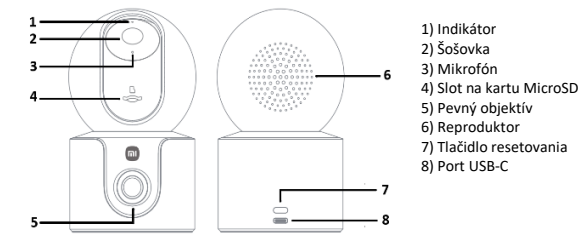

#### Inštalácia karty microSD

Najprv odpojte fotoaparát od napájania a vyklopte objektív fotoaparátu smerom nahor, aby sa odkryl slot na kartu microSD. Potom vložte kartu microSD do slotu.

Poznámka: Pred inštaláciou alebo vybratím karty microSD sa uistite, že je fotoaparát odpojený od napájania. Používajte len originálne karty microSD od kvalifikovaného predajcu. Odporúčame používať kartu microSD s minimálnou rýchlosťou čítania/zápisu U1/trieda 10.

#### Zapnutie fotoaparátu

Pripojte nabíjací kábel pre slot USB-C. Fotoaparát sa automaticky zapne a indikátor bude rýchlo blikať na oranžovo.

Poznámka: Po zapnutí fotoaparátu sa nepokúšajte silou otáčať guľovým telesom fotoaparátu. Ak je umiestnenie objektívu nepresné, kalibrujte objektív v aplikácii Xiaomi Home.

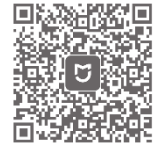

#### Stiahnite si aplikáciu Mi Home/Xiaomi Home do smartfónu. Otvorte aplikáciu a ťuknutím na "+" v rohu domovskej stránky vstúpte na stránku na pridanie zariadenia. Postupujte podľa pokynov na pridanie zariadenia. Počas čakania na pripojenie bude indikátor rýchlo blikať na oranžovo. Po úspešnom pripojení kamery zostane indikátor modrý.

A1A186E2

#### Inštalácia kamery

Kameru môžete umiestniť na rovný povrch alebo ju pripevniť na stenu. V prípade montáže na stenu použíte na inštaláciu montážnu nálepku. Nalepte nálepku na stenu a vyvťtajť do steny dva zodpovedajúce otvory na miestach uvedených na nálepke. Otvor má priemer približne 6 mm a hĺbku približne 30 mm. Do vyvťtaných otvorov vložte hmoždinky. Potom umiestnite nástennú montážnu konzolu na stenu stranou označenou šípkou smerom von. Pomocou skrutkovača zaskrutkujte skrutky do hmoždiniek v stene. Zarovnajte držiaky v spodnej časti kamery s držiakom na stenu a pritlačte ich k sebe. Uchopte strany nástenného držiaka označené "=" a otáčajte kameru doprava, kým nebudete počuť "cvaknutie". Pomocou nastavovacieho kolíka na nástennom držiaku nastavte požadovaný uhol kamery a nastavte horizontálny smer pevného objektívu kamery uchopením a otáčaním tela kamery a nastavte uhol sklonu pevného objektívu kamery v smere označenom "=" na nástennom držiaku.

Poznámka: Stena musí uniesť aspoň trojnásobok celkovej hmotnosti kamery

Párovanie

#### Monitorovanie v reálnom čase

V module plug-in kamery v aplikácii Xiaomi Home môžete sledovať živý obraz, upraviť ostrosť, meniť uhol záberu, ovládať zaostrenie na diaľku a na blízko v zobrazení pevnej či gimbalovej kamery. Kliknutím na určité miesto v náhľade pevnej kamery, otočíte gimbal kameru na požadované miesto. Podporuje tiež záznam, nahrávanie a vzdialené hovory.

#### Prehrávanie

Prehrávanie je možné po vložení karty microSD alebo aktivácii cloudového úložiska. V module fotoaparátu aplikácie Xiaomi Home klepnite na tlačidlo Prehrávanie a pomocou časovej osi vyberte požadovaný čas. Podporovaná je aj zmena rýchlosti prehrávania.

#### Automatické monitorovanie

Keď je aktivované automatické monitorovanie, kamera automaticky nahráva pri zistení pohybu a odosiela upozornenie do aplikácie Xiaomi Home. Túto funkciu môžete aktivovať v nastaveniach modulu kamery. Čas monitorovania aj interval upozornenia môžete nastaviť.

#### Virtuálny plot

Virtuálny plot je vami ručne vyznačená oblasť v obraze kamery, ktorú chcete sledovať. Ak niekto túto vyznačenú hranicu prekročí, kamera to rozpozná, zaznamená udalosť a môže odoslať upozornenie do aplikácie Xiaomi Home. Funkciu je možné zapnúť či vypnúť v nastavení Al v module kamery.

#### Zdieľanie videa

Kameru môžete zdieľať s ostatnými používateľmi v nastaveniach modulu kamery v aplikácii Xiaomi Home. Zdieľajúci musia nainštalovať aplikáciu a prihlásiť sa pomocou svojho účtu Xiaomi.

#### Indikátor

Svieti modro - úspešné spárovanie/správne fungovanie Bliká modro - chyba siete Rýchlo bliká na oranžovo - Čaká na pripojenie Pomaly bliká na oranžovo - prebieha aktualizácia

#### Továrenské nastavenia

Dlho stlačte a podržte tlačidlo resetovania približne 7 sekúnd, kým indikátor nezačne rýchlo blikať na oranžovo.

#### Špecifikácie:

Vstup: 5V/2A Rozlíšenie: 2304 × 1296 Bezdrôtové pripojenie: Wi-Fi IEEE 802.11 a/b/g/n/ac/ax 2,4 GHz/5 GHz, Bluetooth 5.3 Hmotnosť 384 g Rozmery 78 × 78 × 126 mm Prevádzková teplota fotoaparátu: -10 °C až 40 °C Úložísko: karta MicroSD (16 GB až 256 GB) Obsah balenia: duálna kamera C300, nástenný držiak, napájací adaptér, nabíjací kábel, súprava na montáž na stenu, montážna nálepka, používateľská príručka, oznámenie o záruke

# Xiaomi Smart Camera C300 Dual – Utasítás

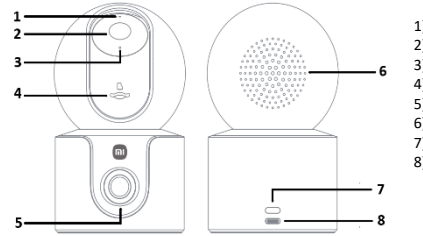

# 1) Jelzőfény 2) Lencse 3) Mikrofon 4) microSD kártyahely 5) Fix lencse 6) Hangszóró 7) Reset gomb 8) USB-C port

#### microSD-kártya behelyezése

Először húzza ki a kamerát a konnektorból, és döntse felfelé a kamera objektívjét, hogy szabaddá váljon a microSD-kártya foglalat. Ezután helyezze be a microSD-kártyát a foglalatba.

Megjegyzés: A microSD-kártya behelyezése vagy eltávolítása előtt győződjön meg arról, hogy a kamera nincs leválasztva a tápegységről. Kizárólag eredeti, minősített beszállítóktól származó microSD-kártyát használjon. Javasoljuk, hogy legalább U1/10-es osztályú olvasási/írási sebességű microSD-kártyát használjon..

#### A kamera bekapcsolása

Csatlakoztassa a töltőkábelt az USB-C aljzatba. A kamera automatikusan bekapcsol, és a jelzőfény gyorsan narancssárgán villogni kezd.

Megjegyzés: A kamera bekapcsolása után ne próbálja meg erőltetni a gömb alakú kameratestet. Ha a lencse helyzete pontatlan, kalibrálja a Xiaomi Home alkalmazásban.

#### Párosítás

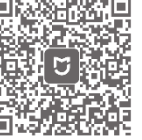

Töltsd le a Mi Home/Xiaomi Home alkalmazást az okostelefonodra. Nyisd meg az alkalmazást, és koppints a kezdőlap sarkában található "\*" jelre az eszköz hozzáadásának oldalára lépéshez. Kövesd az utasításokat az eszköz hozzáadásához. A jelzőfény gyorsan narancssárgán villog, amíg a csatlakozásra vár. A jelzőfény a kamera sikeres csatlakoztatása után kéken marad.

A1A186E2

#### A kamera telepítése

A kamerát elhelyezheti sík felületen, vagy falra szerelheti. Ha falra szereli, használja a rögzífómatricát a felszereléshez. Ragassza a matricát a falra, és fúrjon két megfelelő lyukat a falba a matricán feltüntetett helyeken. Helyezze be a tipliket a fúrt lyukakba. A lyuk átmérője körülbelül 6 mm, mélysége pedig körülbelül 30 mm. Ezután helyezze a fali tartókonzolt úgy, hogy a nyíllal jelölt oldal kífelí nézzen. Csavarhúzóval csavarja be a csavarokat a tiplikbe. Igazítsa a kamera alján található konzolokat a fali tartóhoz, és nyomja össze őkez a soszavarokat a csavarokat a tiplikbe. Igazítsa a kamera alján található konzolokat a fali tartóhoz, és nyomja össze őkez a csavarokat a csavarokat a tiplikbe. Igazítsa a kamera algán található konzolokat a fali tartóhaz, és forgasse al a kamerát az óramutató járásával megegyezően, amíg egy "kattanást" nem hall. A fali tartón található beállítócsap segítségével állítsa be a kamerát a kívánt szögbe. Fogja meg és forgassa el a kameratestet a rögzített kameraobjektív vízszintes irányának beállításához, és állítsa be a rögzített kameraobjektív dőlésszögét a fali tartón található.

Megjegyzés: A falnak legalább a kamera teljes súlyának háromszorosát kell elbírnia.

#### Valós idejű megfigyelés

A Xiaomi Home alkalmazás kamera beépülő moduljában élő képeket nézhet, beállíthatja az élességet, megváltoztathatja a látószöget, vezérelheti a fókuszt távolról és közelről fix vagy gimbal kamera nézetben. Koppintson egy adott helyre a fix kamera nézetben, hogy a gimbal kamerát a kívánt helyre forgathassa. Támogatja a felvételt, a hangrögzítést és a távoli hívásokat is.

#### Infravörös éjjellátó

A kamera automatikusan éjszakai módba vált a fényviszonyoknak megfelelően. A beépített infravörös lámpáknak köszönhetően sötétben is tiszta képeket készít.

#### Lejátszás

A lejátszás microSD-kártya behelyezése vagy a felhőalapú tárolás aktiválása után érhető el. A Xiaomi Home alkalmazás kamera moduljában koppintson a Lejátszás gombra, és az idővonal segítségével válassza ki a kívánt időt. A lejátszási sebesség módosítása is támogatott.

#### Automatikus megfigyelés

Ha az automatikus megfigyelés engedélyezve van, a kamera automatikusan rögzít, amikor mozgást észlel, és értesítéseket küld a Xiaomi Home alkalmazásnak. A funkciót a kameramodul beállításaiban kapcsolhatja be. Beállíthatja a megfigyelési időt és az értesítési intervallumot.

#### Virtuális kerítés

A virtuális kerítés egy olyan terület, amelyet manuálisan jelölsz meg a kamera képén, és amelyet meg szeretnél figyelni. Ha valaki átlépi ezt a megjelölt határt, a kamera felismeri, rögzíti az eseményt, és értesítést küld a Xiaomi Home alkalmazásnak. A funkció be- és kikapcsolható a kameramodul mesterséges intelligencia beállításaiban.

#### Videómegosztás

A kamera megosztható más felhasználókkal a Xiaomi Home alkalmazás kameramodul beállításaiban. A megosztottaknak telepíteniük kell az alkalmazást, és be kell jelentkezniük a Xiaomi fiókjukkal.

#### Jelzőfény

Folyamatos kék - Sikeresen párosítva/megfelelően működik Villing kék - Hálózati hiba Gyorsan villogó narancssárga - Kapcsolatra vár Lassan villogó narancssárga - Frissítés

#### Gyári beállítások visszaállítása

Nyomja meg és tartsa lenyomva a visszaállító gombot körülbelül 7 másodpercig, amíg a jelzőfény gyorsan narancssárgán villogni nem kezd.

#### Specifikációk:

Bemenet: 5V/2A Felbontás: 2304×1296 Vezeték nélküli kapcsolat: Wi-FI IEEE 802.11 a/b/g/n/ac/ax 2.4GHz/5GHz, Bluetooth 5.3 Súly: 384g Méretek: 78×78×126mm Kamera üzemi hőmérséklete: -10°C és 40°C között Tárolás: MicroSD kártya (16GB és 256GB között) Csomag tartalma: C300 dupla kamera, fali tartó, hálózati adapter, töltőkábel, fali tartókészlet, rögzítőmatrica, felhasználói kézikönyv, jótállási nyilatkozat